## Un exemple comment rechercher une université partenaire dans mon domaine d'étude

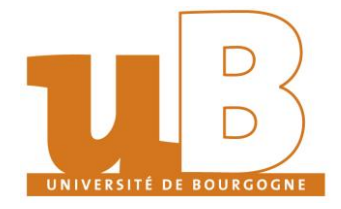

Pôle International de l'uB / Partir à l'étranger

# 1. Dans le <u>moteur de recherche</u> des universités partenaires j'indique ma composante.

### Possibilité d'échanges

#### Information sur la candidature

Ce portail vous permet de retrouver tous les programmes d'échanges disponibles selon différents critères (programmes d'échanges, filières, langue etc.)

### Présélection possibilités d'échanges - Sortante - Étudiants/stagiaires

| Institution d'origine             | UNIVERSITE DE BOURGOGNE 🔻                                                                                          |   |
|-----------------------------------|----------------------------------------------------------------------------------------------------|---|
| Composante                        | <sélectionner tous=""></sélectionner>                                                                              |   |
| Type de candidature               | <sélectionner tous=""></sélectionner>                                                                              | ^ |
| Type de personne                  | Ecole Supérieure d'Ingénieurs numérique et matériaux (ESIREM)<br>Institut d'Administration des Entreprises (IAE)   |   |
| Programme d'échange               | Institut National Supérieur du Professorat et de l'Éducation (INSPE)                                               |   |
| Discipline                        | Institut Superieur de l'Automobile et des Transports (ISAT)<br>Institut Universitaire de la Vigne et du Vin (IUVV) |   |
| Continent                         | IUT Chalon sur Saône                                                                                               |   |
| Pave                              | IUT Dijon-Auxerre                                                                                                  |   |
| Pays                              | IUT Le Creusot                                                                                                    |   |
| Institution partenaire            | UFR de Droit et de Sciences Economique et Politique                                                                |   |
| •                                 | UFR Langues et Communication                                                                                       |   |
|                                   | UFR Lettres et Philosophie                                                                                         |   |
|                                   | UFR Sciences de Santé                                                                                              |   |
| Fermer Supprimer les critères pré | UFR Sciences et Techniques<br>selectionnees Afficher les resultats                                                 | ~ |

### 2. Je précise ensuite ma discipline.

Possibilité d'échanges

\_ Information sur la candidature

Ce portail vous permet de retrouver tous les programmes d'échanges disponibles selon différents critères (programmes d'échanges, filières, langue etc.)

Présélection possibilités d'échanges - Sortante - Étudiants/stagiaires.

|              | UNIVERSITE DE BOURGOGNE -                                                       | Institution d'origine  |
|--------------|---------------------------------------------------------------------------------|------------------------|
| •            | UFR Lettres et Philosophie                                                      | Composante             |
|              | O Entrante 💿 Sortante                                                           | Type de candidature    |
| nts/personne | 💿 Étudiants/stagiaires 🔵 Enseignan                                              | Type de personne       |
| •            | <sélectionner tous=""></sélectionner>                                           | Programme d'échange    |
|              | <sélectionner tous=""></sélectionner>                                           | Discipline             |
|              | <sélectionner tous=""><br/>Information-Communication<br/>Lettres</sélectionner> | Continent<br>Pays      |
| •            | Philosophie                                                                     | Institution partenaire |

### 3. Je clique sur Afficher les résultats.

### Possibilité d'échanges

### \_ Information sur la candidature

Ce portail vous permet de retrouver tous les programmes d'échanges disponibles selon différents critères (programmes d'échanges, filières, langue etc.)

| Présélection possibilités d'éc | hanges - Sortante - | Etudiants/st | tagiaires |
|--------------------------------|---------------------|--------------|-----------|
|--------------------------------|---------------------|--------------|-----------|

| Composante             | UFR Lettres et Philosophie              |               |
|------------------------|-----------------------------------------|---------------|
| Type de candidature    | 🔵 Entrante 💽 Sortante                   |               |
| Type de personne       | Étudiants/stagiaires O Enseignan        | ts/personnels |
| Programme d'échange    | <sélectionner tous=""></sélectionner>   | •             |
| Discipline             | Philosophie •                           |               |
| Continent              | <sélectionner tous=""> 🔻</sélectionner> |               |
| Pays                   | <sélectionner tous=""> 🔹</sélectionner> |               |
| Institution partenaire | <sélectionner tous=""></sélectionner>   | •             |

4. Je consulte les universités partenaires et choisis celle qui m'intéresse en cliquant sur <u>l'icône (11) tout à gauche de l'écran</u> afin d'afficher les détails sur l'accord bilatéral.

### Possibilité d'échanges

i Afficher les données détaillées de cette coopération ou de cette université partenaire

| Afficher | All | ~ | éléments |
|----------|-----|---|----------|
|----------|-----|---|----------|

| 8               |                               |                    |                   |                                                |                        |              |                                                  |
|-----------------|-------------------------------|--------------------|-------------------|------------------------------------------------|------------------------|--------------|--------------------------------------------------|
|                 | Institution<br>d'origine      | Pays<br>partenaire | Ville 👌           | Institution partenaire                         | \$<br>N°<br>Partenaire | Discipline ᅌ | Programme<br>d`échange                           |
| i               | UFR Lettres et<br>Philosophie | Allemagne          | MAINZ             | JOHANNES GUTENBERG-<br>UNIVERSITÄT MAINZ (JGU) | D MAINZ01              | Philosophie  | Mobilité ETUDES Erasr                            |
| i               | UFR Lettres et<br>Philosophie | Allemagne          | MAINZ             | Johannes Gutenberg-<br>Universität Mainz (JGU) | D MAINZ01              | Philosophie  | Mobilité ETUDES simpl<br>double et triple diplôm |
| i               | UFR Lettres et<br>Philosophie | Canada             | SHERBROOKE,<br>QC | UNIVERSITE DE SHERBROOKE                       | CASHERBROOKE01         | Philosophie  | Mobilité ETUDES Progr<br>France-Québec           |
| i               | UFR Lettres et<br>Philosophie | Chili              | SANTIAGO          | PONTIFICIA UNIVERSIDAD<br>CATOLICA DE CHILE    | CLSANTIAGO02           | Philosophie  | Mobilité ETUDES hors<br>+                        |
| i               | UFR Lettres et<br>Philosophie | Colombie           | BOGOTA            | UNIVERSIDAD DE LOS ANDES                       | COBOGOTA01             | Philosophie  | Mobilité ETUDES hors<br>+                        |
| ( <sup>Af</sup> | ficher détails sur ce         | t accord bil.      | JYVÄSKYLÄ         | JYVASKYLAN YLIOPISTO                           | SF JYVASKY01           | Philosophie  | Mobilité ETUDES Erasr                            |
| i               | UFR Lettres et<br>Philosophie | Hongrie            | BUDAPEST          | EÖTVÖS LORAND<br>TUDOMANYEGYETEM (ELTE)        | HU BUDAPES01           | Philosophie  | Mobilité ETUDES Erasr                            |
| i               | UFR Lettres et<br>Philosophie | Irlande            | DUBLIN            | UNIVERSITY COLLEGE DUBLIN                      | IRL DUBLIN02           | Philosophie  | Mobilité ETUDES Erasr                            |

5. Sur la fiche d'information qui s'ouvre je trouve les informations détaillées sur la coopération entre l'uB et l'université partenaire :

- O quel public est concerné par la coopération (étudiants, stagiaires...);
- O de quel type de programme il s'agit (études Erasmus+, études hors Erasmus+, programme France-Québec, études simple, double et triples diplômes) ;
- O nombre maximum d'étudiants qui peuvent partir à l'étranger ;
- O détails sur l'université partenaire : pays, nom, adresse, site internet. Dans certains cas je trouverai également des <u>documents utiles sur l'université et ses procédures</u> <u>de candidatures</u> ainsi que les témoignages des étudiants de l'uB partis effectuer leur mobilité là-bas ;
- O le nom du coordinateur d'échange à l'uB chargé de la sélection des étudiants qui partiront en échange. Je dois contacter cette personne afin de connaître la procédure de sélection et la date de candidature interne de ma composante à l'uB afin d'être sélectionné pour partir à l'étranger.

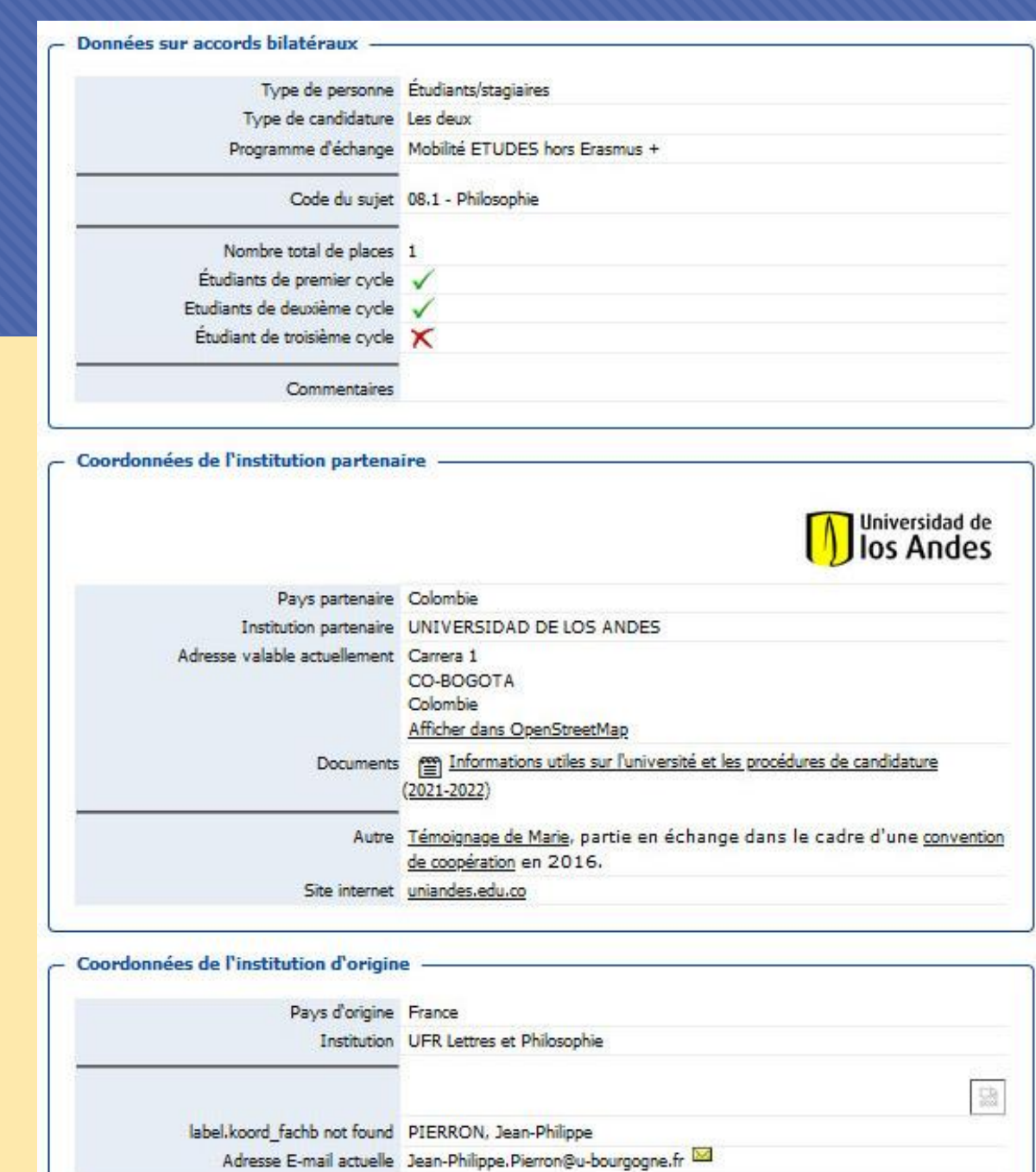